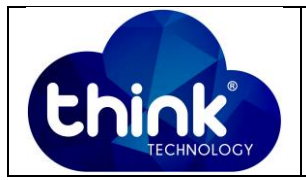

## 1. OBJETIVO

Trabalhar com o Pac-Gpon na OLT da Fiberhome

#### 2. REFERÊNCIA / DOCUMENTOS COMPLEMENTARES

Não se aplica.

### 3. SIGLAS E DEFINIÇÕES

| IT  | - Instrução de Trabalho |
|-----|-------------------------|
| OLT | - Optical Line Terminal |

#### 4. DESCRIÇÃO DAS OPERAÇÕES

**Observação Inicial:** Todos os testes realizados do Pac-Gpon foram realizados na OLT da Fiberhome AN5516-04 EC8B.

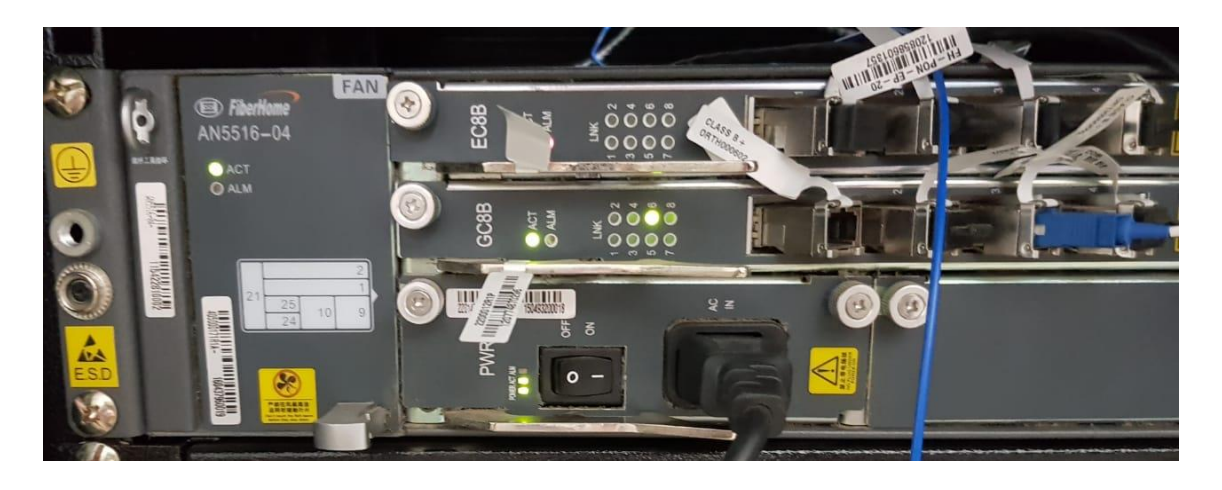

Figura 1: OLT Fiberhome utilizada.

| Elaboração  | Luiz Eduardo   | Visto: |
|-------------|----------------|--------|
| Verificação |                | Visto: |
| Aprovação   | Magno Nogueira | Visto: |

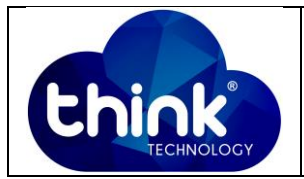

**Passo 1:** Autentificar o Pac-Gpon na OLT Fiberhome. Acessar o ANM2000 e alinhar o Pac-Gpon com sua OLT, conforme figura abaixo:

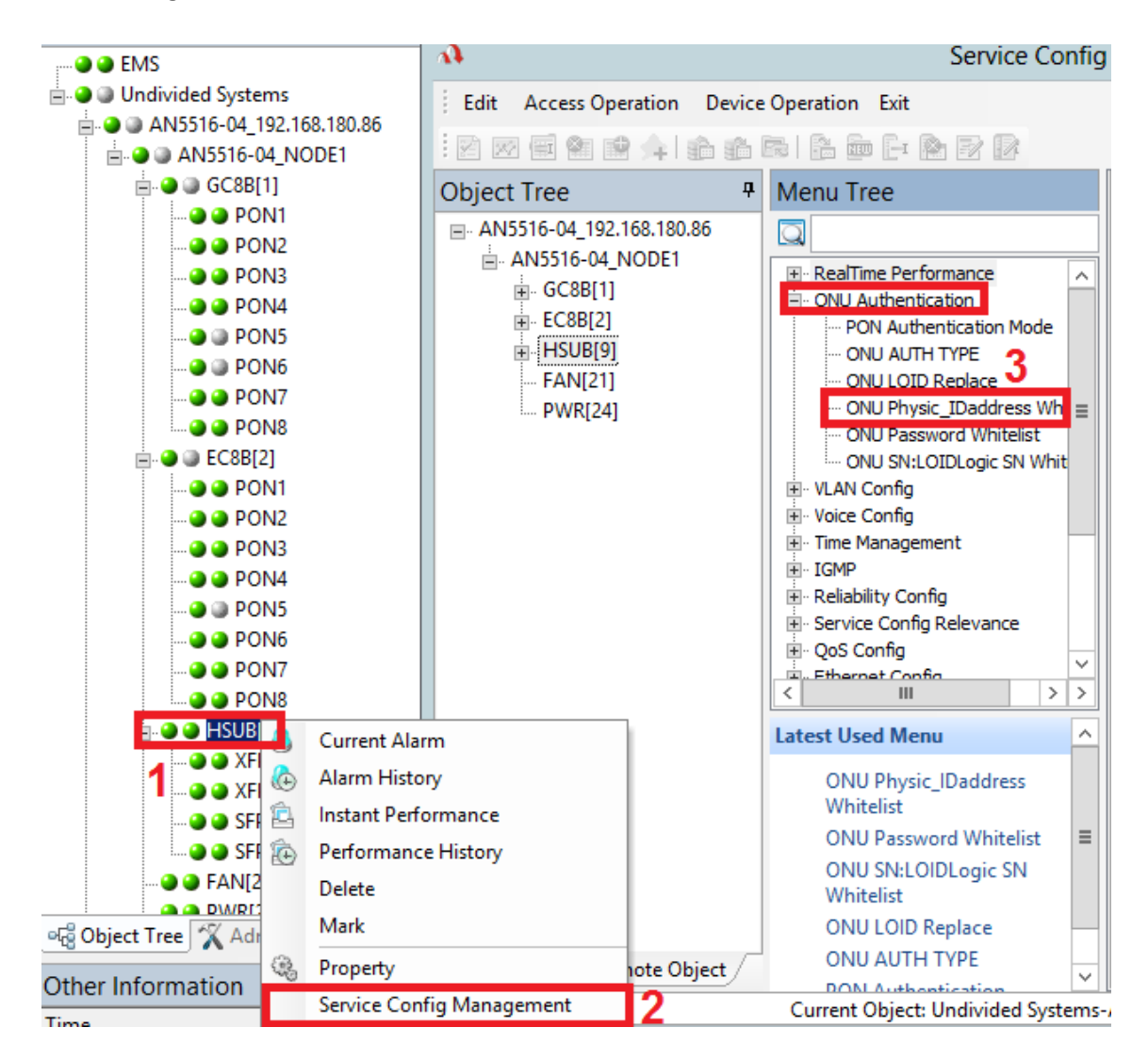

Figura 2: Autenticar Pac-Gpon em OLT Fiberhome.

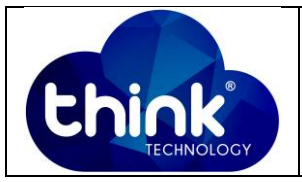

| A.                                                                         |                       | Physical Address Wh         | ite List Setting |                | _ 🗆 X            |   |  |
|----------------------------------------------------------------------------|-----------------------|-----------------------------|------------------|----------------|------------------|---|--|
| Edit Access Operat                                                         | tion Device Operation | n                           |                  |                |                  |   |  |
| : 🛃 😤   🎥 🐁   🔮                                                            | 🔬   隆   该 🔜           | <b>E</b> *                  |                  |                |                  |   |  |
| Physical Address Pa                                                        | ssword dot            | No. PON No.                 | ONU Type         | ONU No.        | Implemented Stat | ^ |  |
| TKTH43020000                                                               | •                     | Get Unauthoriz              | zed ONU          | _ <b>D</b> X   | Implemented      |   |  |
| ZNTS8c8bb36b                                                               |                       |                             |                  |                | Implemented      |   |  |
| TKTH5448cf29                                                               | -Slot No.\PON N       | 0.                          |                  |                | Implemented      |   |  |
| TKTH5448a1ef                                                               | All Slots             | ~                           | All PON Ports    | ~              | Implemented      |   |  |
| MRVL43020066                                                               |                       |                             |                  |                | Implemented      |   |  |
| FITN7208c184                                                               | Slot No PON N         | D Physical Address Password | Logical SN       | Logical SN Pas | Implemented      |   |  |
| HSSN7270159a                                                               |                       | 005042152554                | admin            | admin          | Implemented      |   |  |
| FITN7208c798                                                               | 2 0                   | 000045102004                | admin            | admin          | Implemented      |   |  |
| TKTH43020066                                                               | 3                     |                             |                  |                | Implemented      |   |  |
| ZNTS43020066                                                               | v                     |                             |                  |                | Implemented      |   |  |
| TKTH5448e4d8                                                               |                       |                             |                  |                | Implemented      |   |  |
| 544b5448dd70                                                               |                       |                             |                  |                | Implemented      | ≡ |  |
| 544b5448cb44                                                               | Implemented           |                             |                  |                |                  |   |  |
| 544b5448ebbc                                                               | Implemented           |                             |                  |                |                  |   |  |
| ZNTS5448ebbc                                                               | Implemented           |                             |                  |                |                  |   |  |
| BRCM12345678                                                               | Implemented           |                             |                  |                |                  |   |  |
| MRVL43020061                                                               |                       | 2                           | Λ                |                | Implemented      |   |  |
| HSSN727032f1                                                               |                       |                             | <u> </u>         |                | Implemented      |   |  |
| HSSN727015e4                                                               |                       | Get Unauthorized ONU        | Ok               | Cancel         | Implemented      |   |  |
| HSSN72701686                                                               |                       |                             |                  |                | Implemented      |   |  |
| HSSN72703881                                                               | 1                     | 6                           | AN5506-01-A1     | 16             | Implemented      | ~ |  |
| 19:41:21 > Read ONI L Password LinAuthorized List From Device Successfully |                       |                             |                  |                |                  | 1 |  |
|                                                                            |                       |                             |                  |                |                  | ~ |  |
| Ready                                                                      |                       |                             |                  |                |                  |   |  |

Figura 3: Autenticação do Pac-Gpon.

**Passo 2:** Caso você trabalhe com VLAN no seu servidor PPPoE e tem que fazer a retirada de TAG, você deve configurar para que o Pac-Gpon retire esse TAG via web browser com a opção "Untagged", conforme figura abaixo:

| 🖉 VLA | N    |                       |           |                  |           |           |           |           |           |     |
|-------|------|-----------------------|-----------|------------------|-----------|-----------|-----------|-----------|-----------|-----|
| Port  | VLAN | Security-MAC List-MAC |           |                  |           |           |           |           |           |     |
| VLAN  |      | Port-1                | Port-2    | Port-3           | Port-4    | Port-5    | Port-6    | Port-7    | Port-8    | 3   |
| 200   |      | Untagge 🔻             | Discard • | Discard <b>•</b> | Discard • | Discard • | Discard • | Discard V | Discard • | Add |
| 1     |      | 2                     |           |                  |           |           |           |           |           | Del |

Figura 4: Retirando TAG Vlan na porta 1 do Pac-Gpon.

No Exemplo a TAG foi retirada na porta 1, mas pode ser configurada de acordo com sua necessidade.

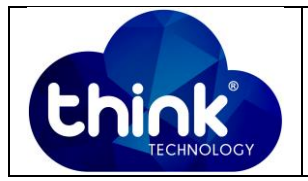

# 5. CONTROLE DE REVISÃO

| REVISÃO | DESCRIÇÃO            | DATA     |
|---------|----------------------|----------|
| 00      | CRIAÇÃO DO DOCUMENTO | 30/01/19 |
|         |                      |          |